## NỘI DUNG CỦA TÀI LIỆU

#### Quản lý thông tin cá nhân

1. Đăng nhập

2. Đăng xuất

3.Quản lý mật khẩu

### Quản lý công việc

www.donothap.gov.w 1.Giao việc và thẩm định

2.Báo cáo

3.Xem thống kê

#### Thông tin liên hệ

DÙNG CHO QUẨN TRỊ VIÊN ĐƠN VỊ - NGƯỜI SOẠN: HỎ NHỰT TÂN

# QUẢN LÝ THÔNG TIN CÁ NHÂN

### 1.Đăng nhập:

Truy cập vào đường dẫn sau:

http://cv.dt.gov.vn/qlcv2

Tại cửa sổ đăng nhập, chọn loại ứng dụng, nhập vào tài khoản và mật khẩu:

|      | Quản lý phân mêm |  |
|------|------------------|--|
| Quản | lý công việc     |  |
|      |                  |  |
|      | Nhập tài khoản   |  |
|      | Nhập mật khẩu    |  |
|      |                  |  |
|      | Đăng nhập        |  |

**Lưu ý:** mặc định là phần mềm quản lý công việc nên không cần chọn

### 2.Đăng xuất:

Tại cửa sổ làm việc chính, click vào (Thoát) ở menu trên để đăng xuất

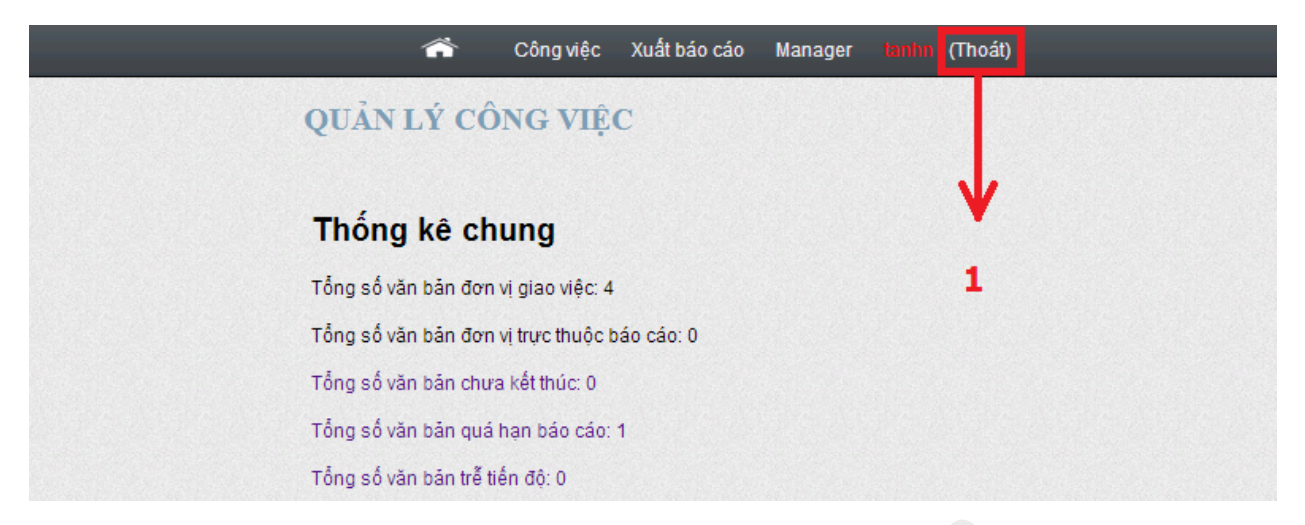

### 3.Quản lý mật khẩu:

### 3.1.Cách đặt mật khẩu:

Mật khẩu yêu cầu phải có 7 ký tự, ít nhất có 1 số, 1 ký tự thường, 1 ký tự HOA và 1 ký tự đặc biệt. Sau đây là 1 số quy luật để đặt mật khẩu "dễ nhớ"

### a.Quy luật thay thế:

Nguyên âm  $\rightarrow$  ký hiệu đặc biệt hoặc số

Chữ cái đầu tiên → viết Hoa

### Ví dụ:

 $a \rightarrow @, o \rightarrow 0, i \rightarrow 1$ 

Le Van Teo  $\rightarrow$  Lev@nte0

Tran Thi Ut  $\rightarrow$  Tr@nth1ut

#### b.Quy luật theo sau:

Sau 1 chuỗi là ký hiệu đặc biệt hoặc số

Ví dụ:

Le Van Teo  $\rightarrow$  Levanteo@876

Tran Thi Ut → Tranthiut&987

### c.Quy luật thay thế số thành chữ:

Chuyển 3 số cuối thành chữ

3853744 → 3853&Baybonbon

### 3.2. Thay đổi mật khẩu:

**B1:** Tại cửa sổ làm việc chính, click vào tài khoản của mình ở menu trên

| ŕ                      | Công việc        | Xuất báo cáo | Manager | tanhn (Thoát) |  |
|------------------------|------------------|--------------|---------|---------------|--|
| QUẢN LÝ CÔ             | NG VIỆC          | 2            |         |               |  |
|                        |                  |              |         | B1            |  |
| Thống kê ch            | ung              |              |         |               |  |
| Tổng số văn bản đơn    | vị giao việc: 4  |              |         |               |  |
| Tổng số văn bản đơn    | vị trực thuộc bá | áo cáo: O    |         |               |  |
| Tống số văn bản chươ   | a kết thúc: 0    |              |         |               |  |
| Tống số văn bản quá    | hạn báo cáo: 1   |              |         |               |  |
| Tống số văn bản trễ ti | ến độ: 0         |              |         |               |  |

B2: Nhập vào các trường để tiến hành thay đổi mật khẩu.

| r Cô              | ng việc | Xuất báo cáo | Manager | tanhn (Thoát) |            |
|-------------------|---------|--------------|---------|---------------|------------|
| QUẢN LÝ ỨNG I     | DŲNG    |              |         |               |            |
|                   |         |              |         |               | Người dùng |
| ĐỔI MẬT           | KHÂ     | U            |         |               |            |
|                   |         |              |         |               |            |
| Mật khấu cũ       | i       |              |         |               |            |
| Mật khẩu mới      | i       |              |         |               |            |
| ingt kindu mo     |         |              |         |               |            |
| Nhập lại mật khẩu |         |              |         |               |            |
|                   | Cậ      | p nhật       |         |               |            |
|                   |         |              |         |               |            |

# QUẢN LÝ CÔNG VIỆC

### 1.Giao việc và thẩm định:

#### 1.1.Giao việc

**B1,B2:** Tại cửa sổ làm việc chính, click vào công việc ở menu trên. Tại màn hình chính ta chọn Giao việc

|             | r Công việc tham              | n (Thoát)                                                      |           |                                                               |
|-------------|-------------------------------|----------------------------------------------------------------|-----------|---------------------------------------------------------------|
| QUẢN L      | Ý CÔNG VIỆC                   |                                                                |           |                                                               |
| Thống l     | kê chung                      |                                                                |           | Thông báo                                                     |
| Tổng số văn | bản đơn vị giao việc: 8       |                                                                |           | Bạn chưa có thông báo mới!                                    |
| Tổng số văn | bản đơn vị trực thuộc báo cáo | x 3                                                            |           |                                                               |
| Tổng số văn | bản chưa kết thúc: 1          |                                                                |           |                                                               |
| Tổng số văn | bản quá hạn báo cáo: 4        |                                                                |           | Danh mục                                                      |
| Tổng số văn | bản trễ tiến độ: 1            |                                                                |           | Quản lý Công việc                                             |
| Giao vi     | ệc trong ngày                 |                                                                |           | → <u>Giao viêc (1)</u> 2<br>→ Báo cáo (0)<br>→ Văn bản đi (0) |
| STT         | Người soạn                    | Số ký hiệu                                                     | Trích yếu | → Văn bản đến (0)<br>Thống kê                                 |
| Báo cáo     | ) trong ngày                  | → Thống kê tổng hợp<br>→ Thống kê đơn vị<br>→ Thống kê cá nhân |           |                                                               |
| STT         | Đơn vị báo cáo                | Số ký hiệu                                                     | Trích yếu |                                                               |

B3. Tại cửa sổ làm việc chính, ta chọn Tạo việc mới

|   |     | Â                  | Công việc tham (Thoát)                                                                 |                           |                            |
|---|-----|--------------------|----------------------------------------------------------------------------------------|---------------------------|----------------------------|
| ç | UÅ  | N LÝ CÔN           | NG VIỆC                                                                                |                           |                            |
|   |     |                    |                                                                                        |                           | Tao việc mới               |
|   | STT | Số ký hiệu         | Trích yếu                                                                              | Thời gian                 | Đơn vị                     |
|   | 1   | 606/VPUBND-<br>TCD | V/v giải quyết đơn khiếu nại của bà Võ Thị Bé Năm, ngụ<br>xã Phong Mỹ, huyện Cao Lãnh. | 18-08-2014<br>Quá hạn (1) | UBND Thành phố Cao<br>Lãnh |

B4. Tại vùng làm việc chính, nhập thông tin vào các trường và bấm chuyển đơn vị

| r Công                            | việc tham (Thoát)                                                                            |                                                                                       |
|-----------------------------------|----------------------------------------------------------------------------------------------|---------------------------------------------------------------------------------------|
| Giao việc<br>Mời bạn nhập nội dun | g giao việc vào mẫu bên dưới.                                                                | Thông báo                                                                             |
|                                   |                                                                                              | Bạn chưa có thông báo mớ∦                                                             |
| Số ký hiệu                        | 785/QÐ-UBND-HC                                                                               |                                                                                       |
| Trích yếu                         | Quyết định về việc công bố thủ tục hành chính thuộc thẩm quyền<br>giải quyết của Sở Ngoại vụ | Danh mục<br>Quản tý Công việc<br>→ Giao việc (1)<br>→ Báo cáo (0)<br>→ Văn bản đị (0) |
| Ngày ban hành                     | 19-08-2014                                                                                   | → Văn bản đên (0)<br>Thống kê<br>→ Thống kê tổng hợp                                  |
| Người ký                          | Nguyễn Văn Dương                                                                             | → Thống kê đơn vị<br>→ Thống kê cá nhân                                               |
| Người giao việc                   | Nguyễn Văn Dương 👻                                                                           | Cá nhân                                                                               |
| Thời gian hoàn<br>thành           | 19-08-2014                                                                                   | Tài khoản: ttnam                                                                      |
| File đính kèm                     | 1295CV-VP2013KTN_Rs9kgV6EMy (5).pdf                                                          | Họ tên : Trần Thanh Nam                                                               |
| Đơn vị nhận                       | 🕑 UBND Thành phố Cao Lãnh                                                                    | Đơn vị : UBND Tỉnh                                                                    |
| Don vị nhận                       | 🗹 Sở Thông tin và Truyền Thông                                                               | Giao việc : 1 văn bản                                                                 |
|                                   | So Glao dục và Đào tạo<br>Chuyển đơn vị                                                      | Báo cáo : 0 văn bản                                                                   |
|                                   |                                                                                              |                                                                                       |

*Lưu ý:* File đính kèm không vượt quá 5mb và phải là định dạng của tin học văn phòng như: \*.doc. \*.docx, \*.pdf, \*.zip, \*.rar.

Đối với việc có nhiều file đính kèm, bạn có thể nén nhanh bằng cách chọn tất cả file cần nén, click chuột phải và chọn Add to archive

| ownloads 🕨 Documents                                                                                                    |                                                                                                    | <b>-  -  -  + - → -</b>   | Search D                                                |
|----------------------------------------------------------------------------------------------------|----------------------------------------------------------------------------------------------------|---------------------------|---------------------------------------------------------|
| with Adobe Reader XI                                                                                                    | Share with 💌 🦳 Print                                                                                                    | E-mail Burn               | Nev                                                     |
| Name                                                                                                    | •                                                                                                    | Date modified             | Туре                                                    |
| 10 30CV-VP2013CTTD                                                                                                    | T_FyjchKq2bF (3).pdf                                                                                                    | 12/3/2013 2:35 PM         | Adobe                                                   |
| 🔁 60CV-VP2013DVCQ                                                                                                    | _nQRu8EC8TC.pdf                                                                                                    | 11/20/2013 8:26 AM        | Adobe                                                   |
| <ul> <li>61CV-VP2013D</li> <li>82Moi trien kha</li> <li>144QD-UB2013</li> <li>704CV-VP20131</li> <li>704CV-VP20131</li> <li>864.pdf</li> <li>904CV-VP20134</li> <li>1291CV-VP2013</li> <li>1295CV-VP2013</li> <li>nhung_tuong_1</li> </ul> | Open with Adobe Real         Open         Print         SkyDrive Pro         7-Zip         Edit with Notepad++         Share with         TeraCopy         Add to archive         Add to "Documents.ra         Compress and email         Compress to "Docume         Send to         Cut         Copy | r"<br>ents.rar" and email | <pre>be<br/>be<br/>be<br/>be<br/>be<br/>be<br/>be</pre> |

### 1.2.Theo dõi tiến độ báo cáo sau khi giao việc

Tại cửa sổ làm việc chính của công việc, ta có 2 khu vực theo dõi công việc đã giao

Khu vực 1 (xem hình dưới): là hiển thị đầy đủ công việc được giao

Khu vực 2 (xem hình dưới): là thông báo nhanh số việc ta cần xử lý.

|     | Â                  | Công việc tham (Thoát)                                                                       |                           |                                 |                                                                                                    |  |  |
|-----|--------------------|----------------------------------------------------------------------------------------------|---------------------------|---------------------------------|----------------------------------------------------------------------------------------------------|--|--|
| QUA | QUẢN LÝ CÔNG VIỆC  |                                                                                              |                           |                                 |                                                                                                    |  |  |
|     |                    |                                                                                              | 1                         | Tạo việc mới                    | Thông báo                                                                                                    |  |  |
| STT | Số ký hiệu         | Trích yếu                                                                                    | Thời gian                 | Đơn vị                          | Thong bao                                                                                                    |  |  |
| 1   | 785/QÐ-<br>UBND-HC | Quyết định về việc công bố thủ tục hành chính thuộc<br>thẩm quyền giải quyết của Sở Ngoại vụ | 19-08-2014<br>Đến hạn     | UBND Thành phố Cao<br>Lãnh      | Bạn chưa có thông báo mới!                                                                                                    |  |  |
| 2   | 785/QÐ-<br>UBND-HC | Quyết định về việc công bố thủ tục hành chính thuộc<br>thẩm quyền giải quyết của Sở Ngoại vụ | Đã báo cáo                | Sở Thông tin và<br>Truyền Thông | Danh muc                                                                                                    |  |  |
| 3   | 785/QÐ-<br>UBND-HC | Quyết định về việc công bố thủ tục hành chính thuộc<br>thẩm quyền giải quyết của Sở Ngoại vụ | 19-08-2014<br>Đến hạn     | Sở Giáo dục và Đào<br>tạo       |                                                                                                    |  |  |
| 4   | 606/VPUBND-<br>TCD | VV giải quyết đơn khiểu nại của bà Võ Thị Bé Năm, ngụ<br>xã Phong Mỹ, huyện Cao Lãnh.        | 18-08-2014<br>Quá hạn (1) | UBND Thành phố Cao<br>Lãnh      | Quản lý Công việc<br>Giao việc (4)<br>Báo cáo (0)<br>Văn bản đi (0)<br>Văn bản đi (0)<br>Thống kê<br>Thống kê tổng hợp<br>Thống kê đơn vị<br>Thống kê cá nhân |  |  |

### 1.3.Thẩm định báo cáo:

**B1.**Tại cửa sổ làm việc chính của công việc, đối với các báo cáo nào ở trạng thái Đã báo cáo, ta click chuột vào đó và tiến hành thẩm định

|     |                    |                                                                                              |                           | Tạo việc mới                    | Thông báo                                             |
|-----|--------------------|----------------------------------------------------------------------------------------------|---------------------------|---------------------------------|-------------------------------------------------------|
| STT | Số ký hiệu         | Trích yếu                                                                                    | Thời gian                 | Đơn vị                          |                                                       |
| 1   | 785/QÐ-<br>UBND-HC | Quyết định về việc công bố thủ tục hành chính thuộc<br>thẩm quyền giải quyết của Sở Ngoại vụ | 19-08-2014<br>Đến hạn     | UBND Thành phố Cao<br>Lãnh      | Bạn chưa có thông báo mới                             |
| 2   | 785/QÐ-<br>UBND-HC | Quyết định về việc công bố thủ tục hành chính thuộc<br>thẩm quyền giải quyết của Sở Ngoại vụ | Đã báo cáo                | Sở Thông tin và<br>Truyền Thông | Danh muc                                              |
| 3   | 785/QÐ-<br>UBND-HC | Quyết định về việc công bố thủ tục hành chính thuộc<br>thẩm quyền giải quyết của Sở Ngoại vụ | 19-08-2014<br>Đến hạn     | Sở Giáo dục và Đào<br>tạo       |                                                       |
| 4   | 606/VPUBND-<br>TCD | V/v giải quyết đơn khiểu nại của bà Võ Thị Bé Năm, ngụ<br>xã Phong Mỹ, huyện Cao Lãnh.       | 18-08-2014<br>Quá hạn (1) | UBND Thành phố Cao<br>Lãnh      | Quan ly Cong việc<br>→ Giao việc (4)<br>→ Báo cáo (0) |
|     |                    |                                                                                              |                           |                                 | → Văn băn đến (0)<br>→ Văn bản đến (0)                |
|     |                    |                                                                                              |                           |                                 | ⊤nong ke<br>→ Thống kê tổng hợp                       |
|     |                    |                                                                                              |                           |                                 | → Thông kê đơn vị<br>→ Thống kê cá nhân               |

**B2.**Tại màn hình thẩm định, sau khi đọc văn bản báo cáo, ta có 3 lựa chọn cho việc thẩm định.

a.Nếu văn bản báo cáo hợp lệ, ta chọn Kết thúc.

b.Nếu văn bản báo cáo không hợp lệ, ta tiến hành trả lại văn bản cho người báo cáo bằng cách chọn Báo lỗi

c.Nếu văn bản báo cáo có nội dung cần phải phối hợp với chuyên viên khác thì ta chọn tên chuyên viên đó và chọn Chuyển.

| Giao việc<br>Thẩm định nội dụng báo ci | io.                            | Thông báo                                  |
|----------------------------------------|--------------------------------|--------------------------------------------|
|                                        |                                | Bạn chưa có thông báo mới!                 |
| Báo cáo                                |                                |                                            |
| /ăn bản báo cáo : 60CV-                | VP2013DVCQ_nQRu8EC8TC (16).pdf | Danh muc                                   |
| lgười soạn văn bản : ST                | TTT_Chuyên viên                | 2 ann mộc                                  |
| Ghi chú                                |                                | Quản lý Công việc                          |
|                                        |                                | → Giao việc (4)<br>→ Báo cáo (0)           |
| Thẩm đinh                              |                                | → Văn bản đi (0)                           |
|                                        |                                | → Văn bản đên <mark>(0)</mark><br>Thống kê |
| Ghi chú                                |                                | → Thống kê tổng hợp                        |
|                                        |                                | → Thông kẽ đơn vị<br>→ Thống kê cá nhân    |
|                                        |                                | _                                          |
|                                        | li li                          |                                            |
| Chuyên viên                            | Trân Thanh Nam 🔻               | Cá nhân                                    |
|                                        |                                | Tài khoản: ttnam                           |
|                                        |                                | Họ tên : Trần Thanh Nam                    |
|                                        | Kët thuc Chuyën Báo lõi        |                                            |

Khi chuyển thẩm định thành công, người nhận văn bản thẩm định sẽ xuất hiện dòng Nhận thẩm định như hình bên dưới

|     | n Công việc    | tinam (Thoát)                                                                                |                           |                                 |
|-----|----------------|----------------------------------------------------------------------------------------------|---------------------------|---------------------------------|
|     |                |                                                                                              |                           | Tạo việc mới                    |
| STT | Số ký hiệu     | Trích yếu                                                                                    | Thời gian                 | Đơn vị                          |
| 1   | 615/VPUBND-TCD | V/v giải quyết đơn của bà Ngô Thanh Diễn, ngụ xã<br>Tân Bình, huyện Châu Thành.              | Nhận thấm định            | Sở Thông tin và<br>Truyền Thông |
| 2   | 785/QÐ-UBND-HC | Quyết định về việc công bố thủ tục hành chính thuộc<br>thẩm quyền giải quyết của Sở Ngoại vụ | 19-08-2014<br>Quá hạn (2) | UBND Thành phố Cao<br>Lãnh      |
| 3   | 785/QÐ-UBND-HC | Quyết định về việc công bố thủ tục hành chính thuộc<br>thẩm quyền giải quyết của Sở Ngoại vụ | Đã báo cáo                | Sở Thông tin và<br>Truyền Thông |
| 4   | 785/QÐ-UBND-HC | Quyết định về việc công bố thủ tục hành chính thuộc<br>thẩm quyền giải quyết của Sở Ngoại vụ | 19-08-2014<br>Quá hạn (2) | Sở Giáo dục và Đào<br>tạo       |
| 5   | 606/VPUBND-TCD | V/v giải quyết đơn khiếu nại của bà Võ Thị Bé Năm,<br>ngụ xã Phong Mỹ, huyện Cao Lãnh.       | 18-08-2014<br>Quá hạn (3) | UBND Thành phố Cao<br>Lãnh      |

#### 2.Báo cáo:

### 2.1.Phân phối văn bản báo cáo:

Điều kiện để phân phối văn bản là người dùng phải được cấp quyền này.

**B1,B2.**Tại màn hình chính, ta chọn Công việc và chọn mục Báo cáo ở menu phải của màn hình. Tại màn hình này, mục người xử lý ta thấy xuất hiện Chuyển xử lý (chỉ tài khoản có quyền mới xuất hiện) và ta bấm vào đây để bắt đầu chuyển văn bản

|     | <b>^</b>           | Công việc stttcp (Thoát)                                                        |                |           |                   |                                                                                                    |  |  |  |
|-----|--------------------|---------------------------------------------------------------------------------|----------------|-----------|-------------------|----------------------------------------------------------------------------------------------------|--|--|--|
| QU  | QUẢN LÝ CÔNG VIỆC  |                                                                                 |                |           |                   |                                                                                                    |  |  |  |
| STT | Số ký hiệu         | Trích yếu                                                                       | Thời gian      | Đơn vị    | Người xử lý       | Thông báo                                                                                                    |  |  |  |
| 1   | 615/VPUBND-<br>TCD | V/v giải quyết đơn của bà Ngô Thanh Diễn, ngụ<br>xã Tân Bình, huyện Châu Thành. | 21-08-<br>2014 | UBND Tinh | Chuyển xử lý<br>3 | Bạn chưa có thông báo mới!                                                                                                    |  |  |  |
|     |                    |                                                                                 |                |           |                   | Danh mục                                                                                                    |  |  |  |
|     |                    |                                                                                 |                |           |                   | Quản lý Công việc<br>→ Giao việc (0)<br>→ <u>Bảo cảo (1)</u><br>→ Văn bản đến (0)<br>→ Văn bản đến (0)<br>Thống kê<br>→ Thống kê tổng hợp<br>→ Thống kê đơn vị<br>→ Thống kê cá nhân |  |  |  |

**B3.**Tại màn hình chuyển nội bộ, ta tiến hành chọn chuyên viên và ghi chú (nếu cần) và chọn Chuyển xử lý

| r Công                                | việc 📲 🏨 (Thoát)                                               |                                                   |
|---------------------------------------|----------------------------------------------------------------|---------------------------------------------------|
| Chuyển xử<br>Mời bạn nhập nội dung bá | lý<br>o cáo vào mẫu bên dưới.                                  | Thông báo                                         |
| Giao viêc                             |                                                                | Bạn chưa có thông báo mới!                        |
| Văn bản giao việc : 60CV              | -VP2013DVC0_p0Ru8EC8TC (17) pdf                                |                                                   |
| Người soạn văn bản : Hể               | ) Nhựt Tân                                                     | Danh mục                                          |
| Chuyển nội bộ                         |                                                                | Quân lý Công việc                                 |
| Người soạn báo cáo                    | STTTT Phân phối                                                | → Giao việc (0)<br>→ Báo cáo (1)                  |
| to a t                                | STTTT_Phân phối<br>STTTT_Quản trị                              | → Văn bản đi (0)<br>→ Văn bản đến (0)<br>Thếng kế |
| Y kiến                                | STTT_Chuyên viên<br>STTT_Lãnh đạo Sở Thông tin và Truyền thông | → Thống kê tổng hợp                               |
|                                       | <u>Gửi chuyên viên A thực biên báo</u> cáo                     | → Thống kê đơn vị<br>→ Thống kê cá nhân           |
|                                       | h                                                              |                                                   |
|                                       | Chuyển xử lý                                                   | Cá nhân                                           |
|                                       |                                                                | Tài khoản: stttt_pp                               |

*Lưu ý:* Đối với trường hợp chỉ cấp 1 tài khoản cho đơn vị (xảy ra ở đơn vị cấp xã, phường, thị trấn và ngành cấp huyện hoặc ngành trực thuộc Sở, Ban, Ngành cấp Tỉnh) thì ta chuyển cho chính tài khoản đó xử lý.

### 2.2.Tiến hành báo cáo:

B1,B2.Tại màn hình chính, ta chọn Công việc và chọn mục Báo cáo ở menu phải của màn hình. Tại màn hình này, mục người xử lý ta thấy xuất hiện Tên chuyên viên xử lý. Bấm vào tên của mình để tiến hành báo cáo

|     | Â                  | Công việc sittigev (Thoát)                                                      |                |           |                            |                                                                                                    |
|-----|--------------------|---------------------------------------------------------------------------------|----------------|-----------|----------------------------|----------------------------------------------------------------------------------------------------|
| QUÀ | N LÝ CÔN           | NG VIỆC                                                                         |                |           |                            |                                                                                                    |
| STT | Số ký hiệu         | Trích yếu                                                                       | Thời gian      | Đơn vị    | Người xử lý                | Thông báo                                                                                                    |
| 1   | 615/VPUBND-<br>TCD | V/v giải quyết đơn của bà Ngô Thanh Diễn, ngụ<br>xã Tân Bình, huyện Châu Thành. | 21-08-<br>2014 | UBND Tỉnh | STTTT_Chuyên viên <b>3</b> | Bạn chưa có thông báo mới!                                                                                                    |
|     |                    |                                                                                 |                |           |                            | Danh mục                                                                                                    |
|     |                    |                                                                                 |                |           |                            | Quân lý Công việc<br>Giao việc (0)<br>Báo cảo (1)<br>Văn bản đi (0)<br>Văn bản đến (0)<br>Thống kê<br>Thống kê tổng hợp<br>Thống kê đơn vị<br>Thống kê cá nhân |

**B3.**Tại đây, sau khi đọc văn bản giao việc, ta có 2 lựa chọn:

a.Nếu văn bản được giao báo cáo là sai và không thuộc lĩnh vực mình thực hiện thì click vào Báo lỗi.

b.Nếu văn bản đúng thì ta tiến hành gửi báo cáo bằng cách nhập đầy đủ các thông tin và bấm vào gửi báo cáo.

| 希 Công                                                                | việc stitt_jw (Thoát)                                                                                      |                                                                                               |
|-----------------------------------------------------------------------|----------------------------------------------------------------------------------------------------|-----------------------------------------------------------------------------------------------|
| <b>Giao việc</b><br>Văn bản giao việc : 600<br>Người soạn văn bản : H | DV-VP2013DVCQ_nQRu8EC8TC (17).pdf<br>Hồ Nhựt Tân                                                           | Danh mục                                                                                      |
| Ý kiến lãnh đạ<br>STTT_Phân phối : Ch<br>Chi vào lýc : 21-08-201      | O:<br>uyển chuyên viên A xử lý<br>4 10:48:48                                                               | Quản lý Công việc<br>→ Giao việc (0)<br>→ Báo cáo (1)<br>→ Văn bản đi (0)                     |
| Ghi chú                                                               | 1 10.10.10                                                                                                 | → Văn bản đền (0)<br>Thông kê<br>→ Thông kê tổng hợp<br>→ Thông kê đơn vị                     |
| Báo cáo                                                               |                                                                                                    | → Thống kê cá nhân                                                                            |
| Số ký hiệu                                                            | 80/UBND-STTTT                                                                                              | Cá nhân                                                                                       |
| Trích yếu                                                             | V/v thông báo kết quã giải quyết đơn của bà Nguyễn Thị Mãnh,<br>ngụ xã Tân Thuân Đông, thành phố Cao Lãnh. | Tài khoản: stttt_cv<br>Họ tên : STTTT_Chuyên viên<br>Đơn vị : Sở Thông tin và Truyền<br>Thông |
| Ngày ban hành                                                         | 28-08-2014                                                                                                 | Giao việc : 0 văn bản                                                                         |
| Người ký                                                              | STTT Lãnh đao Sở Thông tin và Truyền thông 🔹                                                               | Bao cao : 2 vân ban                                                                           |
| Người báo cáo                                                         | STTT Lãnh đao Sở Thông tin và Truyên thông 🔹                                                               |                                                                                               |
| File đính kèm                                                         | 904CV-VP2013KTTH_6ur9whmA4Q (6).pdf<br>Gửi báo cáo Báo lỗi                                                 |                                                                                               |

*Lưu ý 1:* File đính kèm không vượt quá 5mb và phải là định dạng của tin học văn phòng như: \*.doc. \*.docx, \*.pdf, \*.zip, \*.rar.

Đối với việc có nhiều file đính kèm, bạn có thể nén nhanh bằng cách chọn tất cả file cần nén, click chuột phải và chọn Add to archive

| ownloads > Documer                                                                                                    | nts   |                                                                                                    |                                 | •                      | <b>≁→</b> _ ≤ | Search D                                          |
|----------------------------------------------------------------------------------------------------|-------|----------------------------------------------------------------------------------------------------|---------------------------------|------------------------|---------------|---------------------------------------------------|
| with Adobe Reader XI                                                                                                    | S     | Share with 🔻                                                                                                    | Print                           | E-mail                 | Burn          | Nev                                               |
| Name                                                                                                    | Â     |                                                                                                    |                                 | Date modifie           | d             | Туре                                              |
| 10CV-VP2013C                                                                                                    | TTDT. | _FyjchKq2bF (3).p                                                                                                    | df                              | 12/3/2013 2:3          | 35 PM         | Adobe                                             |
| 100CV-VP2013D                                                                                                    | VCQ_  | nQRu8EC8TC.pdf                                                                                                    |                                 | 11/20/2013 8           | :26 AM        | Adobe                                             |
| <ul> <li>61CV-VP2013DV</li> <li>82Moi trien kha</li> <li>144QD-UB2013</li> <li>704CV-VP2013N</li> <li>704CV-VP2013N</li> <li>864.pdf</li> <li>904CV-VP2013K</li> <li>1291CV-VP2013</li> <li>1295CV-VP2013</li> <li>1295CV-VP2013</li> <li>nhung_tuong_p</li> </ul> |       | Open with Ado<br>Open<br>Print<br>SkyDrive Pro<br>7-Zip<br>Edit with Notepa<br>Share with<br>TeraCopy<br>Add to archive<br>Add to archive<br>Compress and e<br>Compress to "D<br>Send to<br>Cut<br>Copy | be Rea<br>ad++<br>mail<br>ocume | r"<br>ents.rar" and en | mail          | <pre>be be be be be be be be be be be be be</pre> |

*Lưu ý 2:* Đối với văn bản báo cáo có sai sót, người thẩm định sẽ chuyển lại văn bản, khi đó xuất hiện tại dòng ghi chú như hình bên dưới và người báo cáo buộc phải báo cáo lại và thời gian báo cáo cũng được tính lại cho lần báo cáo sau cùng

| 🕋 Công việc 👬 (Thoát)                                      |                                          |
|------------------------------------------------------------|------------------------------------------|
| ÔNG VIỆC                                                   |                                          |
| Báo cáo<br>Mời bạn nhập nội dung báo cáo vào mẫu bên dưới. | Thông báo                                |
| Giao viêc                                                  | Bạn chưa có thông báo mới!               |
| Văn bản giao việc : 60CV-VP2013DVCQ_nQRu8EC8TC (17).pdf    | Danh muc                                 |
| Người soạn văn bản : Hồ Nhựt Tân                           |                                          |
| Ý kiến lãnh đạo:                                           | Quân lý Công việc                        |
| STTTT_Phân phối : Chuyễn chuyên viên A xử lý               | → Giao việc (0)                          |
| Ghi vào lúc : 21-08-2014 10:46:48                          | → Dao Cao (1)<br>→ Văn bản đi (0)        |
| Ghi chú                                                    | Thống kê                                 |
| Hồ Nhựt Tân : File đính kèm bị lỗi đề nghị gửi lại         | → Thống kê tổng hợp<br>→ Thống kê đơn vi |
| Ghi vào lúc : 21-08-2014 14:52:50                          | → Thống kê cá nhân                       |

### 3.Xem thống kê:

Với mục này, ta có 3 thống kê theo cấp bậc từ cao đến thấp theo thứ tự sau: thống kê tổng hợp, thống kê theo đơn vị của mình và thống kê chi tiết của từng cá nhân

Để xem thống kê, từ màn hình chính ta chọn Công việc, tại menu bên phải màn hình ta chọn tương ứng 3 loại thống kê trên

|     | r 🐔 🖸               | Công việc Xuất báo cáo Manager tumm (Thoát)                                                                  |                           |                                 |                                                      |
|-----|---------------------|----------------------------------------------------------------------------------------------------|---------------------------|---------------------------------|------------------------------------------------------|
|     |                     | 1                                                                                                    |                           | Tạo việc mới                    | Thông báo                                            |
| STT | Số ký hiệu          | Trích yếu                                                                                                    | Thời gian                 | Đơn vị                          |                                                      |
| 1   | 688/VPUBND-<br>VX   | V/v triển khai thực hiện công văn số 3878/BGDĐT-PC<br>ngày 24 tháng 7 năm 2014 của Bộ Giáo dục và Đào<br>tạo | 22-08-2014<br>Đến hạn     | UBND Thành phố Cao<br>Lãnh      | Bạn chưa có thông báo mới!                           |
| 2   | 615/VPUBND-<br>TCD  | V/v giải quyết đơn của bà Ngô Thanh Diễn, ngụ xã Tân<br>Bình, huyện Châu Thành.                              | 21-08-2014<br>Quá hạn (1) | Sở Thông tin và<br>Truyền Thông | Danh mục                                             |
| 3   | 1018/VPUBND-<br>KTN | V/v đầu tư xây dựng đường kết nối đường đan cập<br>kênh Nguyễn Văn Tiếp với đường ĐT846                      | 15-08-2014<br>Quá hạn (5) | UBND Thành phố Cao<br>Lãnh      | Quản lý Công việc                                    |
| 4   | 123                 | 123                                                                                                    | 15-08-2014<br>Quá hạn (5) | UBND Thành phố Cao<br>Lãnh      | → Giao việc (6)<br>→ Báo cáo (0)<br>→ Văn bán đị (0) |
| 5   | 123                 | 123                                                                                                    | Đã báo cáo                | Sở Thông tin và<br>Truyền Thông | → Văn bản đến (0)<br>Thông kê                        |
| 6   | 123                 | 123                                                                                                    | 10-08-2014<br>Quá hạn (9) | UBND Thành phố Cao<br>Lãnh      | → Thống kê tổng hợp<br>→ Thống kê đơn vị             |
|     |                     |                                                                                                    |                           |                                 | → mong ke ca nnan                                    |

a. Thống kê tổng hợp: là thống kê các văn bản ở tất cả các trạng thái của toàn bộ các đơn vị. Ta có thể lựa chọn khoảng thời gian báo cáo bằng cách chọn vào mục từ ngày đến ngày và bấm xem thống kê

| â                  | 🖹 Công                     | việc Xuất báo c | áo Manager | tanhn (Thoát) |        |               |                                                   |
|--------------------|----------------------------|-----------------|------------|---------------|--------|---------------|---------------------------------------------------|
| Thốr<br>Mời bạn c  | ng kê<br>thọn loại thống k | ê bên dưới.     |            |               |        |               | Thông báo                                         |
|                    |                            |                 |            |               |        |               | Bạn chưa có thông báo mới                         |
| Từ ngày 01-08-2014 |                            |                 |            |               |        |               |                                                   |
|                    | Đến ngày                   | 22-08-2014      |            |               |        |               | Danh mục                                          |
|                    |                            |                 | Xem th     | ống kê        |        |               | Quân lý Công việc<br>Giao việc (6)<br>Báo cáo (0) |
| STT Đơn            | vį                         |                 | BC sớm     | BC đúng hạn   | BC trễ | Chưa kết thúc | → Văn bản đi (0)<br>→ Văn bản đến (0)             |
| UBNE               | O Thành phố (              | Cao Lãnh        | 0          | 0             | 0      | 1             | Thống kê<br>→ Thống kê tống hợp                   |
| Sở Th              | nông tin và Tru            | iyền Thông      | 1          | 1             | 0      | 0             | → Thống kê đơn vị                                 |
| Sở Gi              | iáo dục và Đà              | o tạo           | 0          | 0             | 0      | 0             | → Thong ke ca nhân                                |
| UBNH               | H huyện Châu               | Thành           | 0          | 0             | 0      | 0             |                                                   |
| UBNH               | H huyện Cao L              | .ãnh            | 0          | 0             | 0      | 0             | Cá nhân                                           |
| UBNH               | H huyện Lai Vu             | ung             | 0          | 0             | 0      | 0             |                                                   |
| UBNH               | H huyện Tháp               | Mười            | 0          | 0             | 0      | 0             | Tài khoản: tanhn                                  |
| UBNH               | H huyện Lấp V              | ó               | 0          | 0             | 0      | 0             | Họ tên : Hồ Nhựt Tân                              |
| 9 UBNH             | H thành phố S              | a Đéc           | 0          | 0             | 0      | 0             | Đơn vị: UBND Tinh                                 |

b.Thống kê đơn vị: là loại thống kê chi tiết các trạng thái công việc của từng đơn vị theo phòng ban. Để xem loại thống kê này, thực hiện các thao tác như mục a và bấm chọn vào đơn vị muốn xem. Ta có thể xem loại giao việc hay báo hoặc xem theo ngày.

| Thống kê<br>Mời bạn chọn loại thố                                                                                                    | việc Xuất bảo cảo<br>ng kê bên dưới.                                                                                              | Manager 1        | annn (Thoát)               |                            |                                                | Thông báo                                                                                                    |
|----------------------------------------------------------------------------------------------------|----------------------------------------------------------------------------------------------------|------------------|----------------------------|----------------------------|------------------------------------------------|----------------------------------------------------------------------------------------------------|
| Từ ngày                                                                                                    | Bạn chưa có thông báo mới                                                                                                    |                  |                            |                            |                                                |                                                                                                    |
| Đến ngày                                                                                                    | 22-08-2014                                                                                                    |                  |                            |                            |                                                | Danh mục                                                                                                    |
|                                                                                                    | Quản lý Công việc<br>→ Giao việc (6)<br>→ Báo cáo (0)<br>→ Văn bản đi (0)<br>→ Văn bản đến (0)<br>Thống kê<br>→ Thống kê tổng hợp |                  |                            |                            |                                                |                                                                                                    |
| em thống kê Giao                                                                                                    | việc                                                                                                    |                  |                            |                            |                                                | → Văn bản đến (0)<br>Thống kê<br>→ Thống kê tổng hợp                                                                                                    |
| em thống kê Giao                                                                                                    | việc                                                                                                    |                  |                            |                            | Giao việc   Báo cáo                            | → Văn bản đến (0)<br>Thống kê<br>→ Thống kê tổng hợp<br>→ Thống kê đơn vị<br>→ Thống kê đơn vị                                                                                                    |
| em thống kê Giao<br>STT Công chức                                                                                                    | việc                                                                                                    | BC sớm           | BC đúng hạn                | BC trễ                     | Giao việc   Báo cáo<br>Chưa kết thúc           | <ul> <li>→ Văn bản đến (0)</li> <li>Thống kê</li> <li>→ Thống kê tổng hợp</li> <li>→ Thống kê đơn vị</li> <li>→ Thống kê cá nhân</li> </ul>                                                                                           |
| <b>em thống kê Giao</b><br>STT Công chức<br>ânh đạo VP UBND Tỉnh<br>Nguyễn Văn Hả                                                                              | việc                                                                                                    | BC sớm<br>0      | BC đúng hạn<br>0           | BC trễ<br>0                | Giao việc   Báo cáo<br>Chưa kết thúc<br>0      | <ul> <li>→ Văn bản đến (0)</li> <li>Thống kê</li> <li>→ Thống kê tổng hợp</li> <li>→ Thống kê đơn vị</li> <li>→ Thống kê cá nhân</li> </ul>                                                                                           |
| em thống kê Giao<br>TT Công chức<br>ãnh đạo VP UBND Tỉnh<br>Nguyễn Văn Hả<br>ãnh đạo UBND Tỉnh                                                                 | việc<br>i                                                                                                    | BC sóm<br>0      | BC đúng hạn<br>Q           | BC trễ<br>Q                | Giao việc   Báo cáo<br>Chưa kết thúc<br>0      | <ul> <li>→ Văn bản đến (0)<br/>Thống kê</li> <li>→ Thống kê tổng hợp</li> <li>→ Thống kê đơn vị</li> <li>→ Thống kê cá nhân</li> </ul> Cá nhân Tài khoản: tanhn                                                                       |
| em thống kê Giao<br>TT Công chức<br>ănh đạo VP UBND Tính<br>Nguyễn Văn Hả<br>ănh đạo UBND Tính<br>Nguyễn Văn Dư                                                | việc<br>ii                                                                                                    | BC sóm<br>0      | BC đúng hạn<br>0<br>0      | BC trế<br>0                | Giao việc   Báo cáo<br>Chưa kết thúc<br>0<br>0 | <ul> <li>→ Văn bản đến (0)<br/>Thống kê</li> <li>→ Thống kê tổng hợp</li> <li>→ Thống kê đơn vị</li> <li>→ Thống kê cá nhân</li> </ul> Cá nhân Tài khoản: tanhn Họ tên : Hồ Nhựt Tân                                                  |
| em thống kê Giao<br>TT Công chức<br>ănh đạo VP UBND Tỉnh<br>Nguyễn Văn Hả<br>ănh đạo UBND Tỉnh<br>Nguyễn Văn Dư<br>hòng Hành chính - Tổ chức                   | việc<br>ii<br>ii<br>vong                                                                                                    | BC sớm<br>0<br>0 | BC đúng hạn<br>0<br>0      | BC trễ<br>0<br>0           | Giao việc   Báo cáo<br>Chưa kết thúc<br>0<br>0 | <ul> <li>→ Văn bản đến (0)<br/>Thống kê</li> <li>→ Thống kê tổng hợp</li> <li>→ Thống kê đơn vị</li> <li>→ Thống kê cá nhân</li> </ul> Cá nhân Cá nhân Tài khoản: tanhn Họ tên : Hồ Nhụt Tân Đơn vị : UBND Tỉnh                       |
| em thống kê Giao<br>TT Công chức<br>ãnh đạo VP UBND Tỉnh<br>Nguyễn Văn Hả<br>ãnh đạo UBND Tỉnh<br>Nguyễn Văn Dư<br>nòng Hành chính - Tổ chức<br>Trần Thanh Nar | việc<br>ii<br>ii<br>rong<br>:<br>n                                                                                                | BC sóm<br>0<br>0 | BC đúng hạn<br>0<br>0<br>0 | BC trễ<br>O<br>O<br>O<br>O | Giao việc   Báo cáo<br>Chưa kết thúc<br>0<br>0 | <ul> <li>→ Văn bản đến (0)<br/>Thống kê</li> <li>→ Thống kê tổng hợp</li> <li>→ Thống kê đơn vị</li> <li>→ Thống kê cá nhân</li> </ul> Cá nhân Cá nhân Tài khoản: tanhn Họ tên : Hồ Nhựt Tân Đơn vị : UBND Tỉnh Giao việc : 1 văn bản |

c.Thống kê chi tiết cá nhân: là loại thống kê chi tiết nhất của từng cá nhân. Tại đây có thể lựa chọn xem số lượng các văn bản sớm hạn, đúng hạn, trễ hạn theo 1 khoảng thời gian nhất định.

| r Côn                                  | g việc Xuất báo cáo Manager <del>tanhn</del> (Thoát)                                                  |            |                     |                                             |
|----------------------------------------|----------------------------------------------------------------------------------------------------|------------|---------------------|---------------------------------------------|
| Thống kê<br>Mời bạn chọn thời gian     | thống kê.                                                                                             |            |                     | Thông báo                                   |
|                                        |                                                                                                    |            |                     | Bạn chưa có thông báo mới!                  |
| Từ ngày                                | 22-08-2014                                                                                            |            |                     |                                             |
| Đến ngày                               | 22-08-2014                                                                                            |            |                     | Danh mục                                    |
| Thống kê theo                          | Tật cả                                                                                                |            |                     | Quản lý Công việc<br>→ Giao việc <b>(6)</b> |
| -                                      | Tất cả<br>Báo cáo sớm                                                                                 |            |                     | → Báo cáo (0)<br>→ Văn bản đi (0)           |
|                                        | Báo cáo đúng hạn<br>Báo cáo trễ hạn                                                                   |            |                     | → Văn bản đến <b>(0)</b><br>Thống kê        |
|                                        | Xem thông kê                                                                                          |            |                     | → Thống kê tổng hợp<br>→ Thống kê đơn vị    |
| em thống kê Giao                       | ) việc                                                                                                |            |                     | → Thông kẽ ca nhân                          |
|                                        |                                                                                                    |            | Giao việc   Báo cáo |                                             |
| All Trang: 1 <b>T</b>                  | Hiển thị: 15 ▼                                                                                        |            |                     | Cá nhân                                     |
| STT Số ký hiệu Tri                     | ch yếu                                                                                                | Trạng thái | Ngày giao việc      | Tài khoản: tanhn                            |
| 688/VPUBND- VA<br>VX ng                | r triển khai thực hiện công văn số 3878/BGDĐT-PC<br>ày 24 tháng 7 năm 2014 của Bộ Giáo dục và Đào tạo | Sớm (5)    | 08-08-2014          | Họ tên : Hồ Nhựt Tân                        |
| <mark>ìhi chú:</mark> Thống kê này đượ | c tính từ ngày 01-01-2014 đến ngày 22-08-2014                                                         |            |                     | Đơn vị: UBND Tỉnh                           |

Đối với trường hợp theo dõi chi tiết từng văn bản ta có thể bấm vào trích yếu của văn bản đó để xem. Trong đó, chú ý nhất là mục nhật ký công việc để xác định cụ thể nguyên nhân dẫn đến báo cáo trễ hoặc quá hạn.

| Chi tiết giao việc                                                                                                | Thông báo                             |
|----------------------------------------------------------------------------------------------------|---------------------------------------|
|                                                                                                    | Bạn chưa có thông bảo mới!            |
| Frạng thái văn bản                                                                                                |                                       |
| iðm (5)                                                                                                    | Danh mục                              |
| /ăn bản giao việc                                                                                                 | Coloris Character                     |
| tó ký hlěu : 688/VPUBND-VX                                                                                        | → Glao việc (6)                       |
| rich wéu : V/v triển khai thực hiện công văn số 3878/BGDĐT-PC ngày 24 tháng 7 năm 2014 của Bồ Giáo dục và Đào tạo | Báo cáo (0)                           |
| ile văn bán : 60CV-VP2013DVCQ nORUSECSTC (12) pdf                                                                 |                                       |
| Inteol soan văn bản : Hồ Như Tân                                                                                  | Thống kê                              |
| เดษต์ (ฟ * Nouven Van Ha)                                                                                         | Thông kê tổng họp     Thống kê đơn vì |
| garonny - regular varrinar                                                                                        | - Thống kê cả nhân                    |
| /ăn bản báo cáo                                                                                                   |                                       |
| ló ký hlěu : 782/QÐ-UBND-HC                                                                                       | Cá nhân                               |
| rích yếu : Quyết định V/v cử viên chức đào tạo trình độ thạc sỹ chuyên ngành "Giáo dục thể chất"                  |                                       |
| ile văn bản : 60CV-VP2013DVCQ_nQRu8EC8TC (13).pdf                                                                 | Tái khoản: tanhn                      |
| Igười soạn văn bản : STTTT_Chuyên viên                                                                            | Họ tên : Hồ Nhựt Tân                  |
| igưới ký : STTT_Lãnh đạo Sở Thông tin và Truyền thông                                                             | Đơn vị : UBND Tỉnh                    |
|                                                                                                    | Glao việc : 1 văn bản                 |
| Quá trình giao việc                                                                                               | Báo cáo : 0 văn bản                   |
| îhôi gian giao việc : 08-08-2014 20:58:19                                                                         |                                       |
| hói gian hoàn thành : 22-08-2014                                                                                  |                                       |
| 'hói glan bào cáo : 15-08-2014 15:14:56                                                                           |                                       |
| 'hói glan két thúc : 15-08-2014 15:15:50                                                                          |                                       |
| lhật ký địao việc                                                                                                 |                                       |
| A NEW THE KEE OF A WEEK AD SO FOR DO DO AN A                                                                      |                                       |
| 10 Minute Lan (1922-1063-65-1) XIV IV LOC 20156-19 UB-08-2014                                                     |                                       |
|                                                                                                    |                                       |
| 41111 CRUVED VED (197.155.65.1) XEV IIC 15/13/55 15-05-7014                                                       |                                       |

## THÔNG TIN LIÊN HỆ

Cổng Thông tin điện tử tỉnh Đồng Tháp – Văn phòng UBND Tỉnh Đồng Tháp

Họ tên: Hồ Nhựt Tân

Email: tan100509@gmail.com

Điện thoại cơ quan: 0673.853.744

Điện thoại cá nhân: 0917.38.82.17

Website: www.dongthap.gov.vn

www.donothap.gov.w